# Software necessario per "Tecniche di Programmazione" – Versione Mac OS X

Anno Accademico 2022/2023 - Carlo Masone

#### Sommario

| Installazione di Java (versione JDK 17)                     | 2  |
|-------------------------------------------------------------|----|
| Installazione di Eclipse (versione 2022-12)                 | 4  |
| Creazione di un progetto JavaFX (verifica di funzionamento) | 7  |
| Installazione di SceneBuilder (versione 19.0.0) per JavaFX  | 10 |
| Installazione di MySQL/MariaDB                              | 12 |
| Installazione di SequelPro                                  | 14 |

## Installazione di Java (versione JDK 17)

- 1. Andare al sito https://adoptium.net/temurin/releases/
- 2. Selezionare la versione 17. Nota bene: come architettura, selezionare x64 per i Mac con processori non Apple, e architettura aarch64 per i Mac con silicio Apple (M1 o M2)
- 3. Scaricare il file .pkg

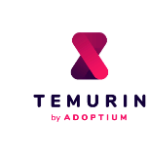

Eclipse Temurin is the open source Java SE build based upon OpenJDK. Temurin is available for a <u>wide range of platforms</u> and Java SE versions. The latest releases recommended for use in production are listed below, and are regularly <u>updated and supported</u> by the Adoptium community. Migration help, container images and package installation guides are available in the <u>documentation section</u>.

Use the drop-down boxes below to filter the list of current releases.

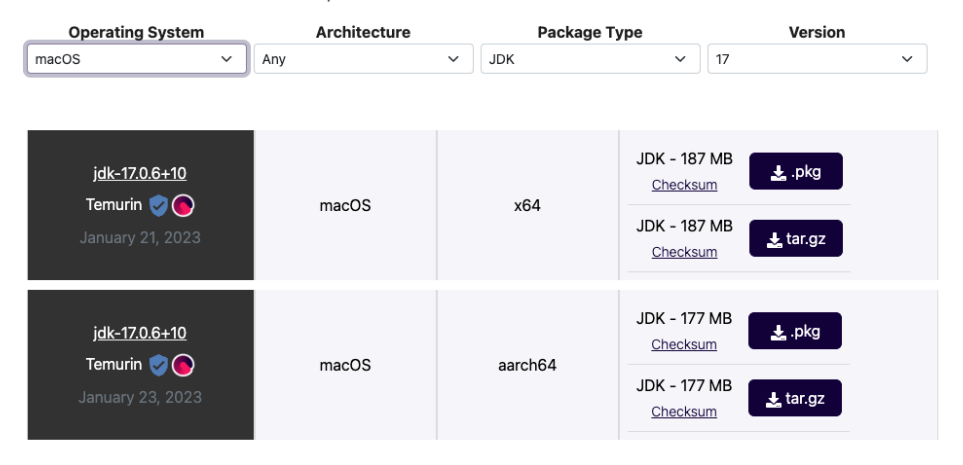

- 4. Salvare il programma di installazione in una cartella temporanea. Il file si dovrebbe chiamare *OpenJDK17U-jdk\_x64\_mac\_hotspot\_*17.0.6\_10.pkg oppure *OpenJDK17U-jdk\_aarch64\_mac\_hotspot\_*17.0.6\_10.pkg, a seconda del tipo di architettura. (i numeri minori di versione potrebbero essere diversi)
- 5. Eseguire il programma di installazione appena scaricato:

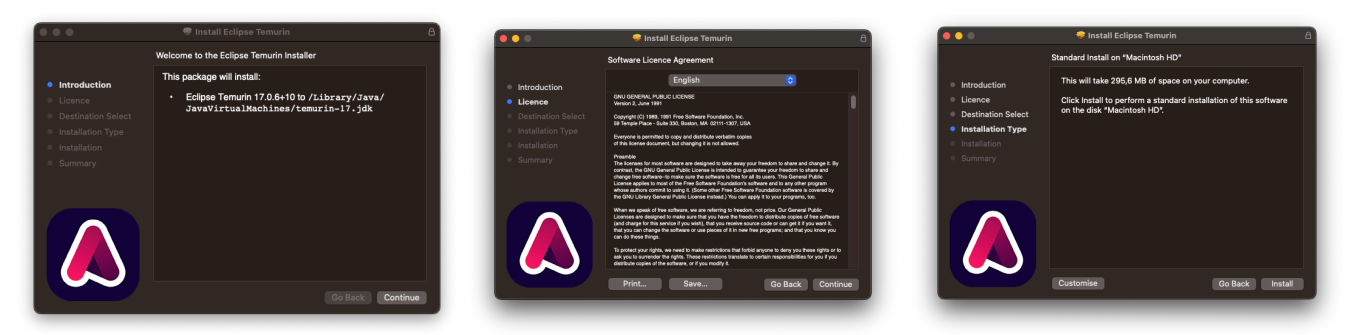

- 6. Verificare che Java sia correttamente installata: aprire un "Terminale" e verificare il numero di versione con i seguenti comandi (in entrambi i casi deve indicare 17.0.xx):
  - a. java -version
  - b. javac -version

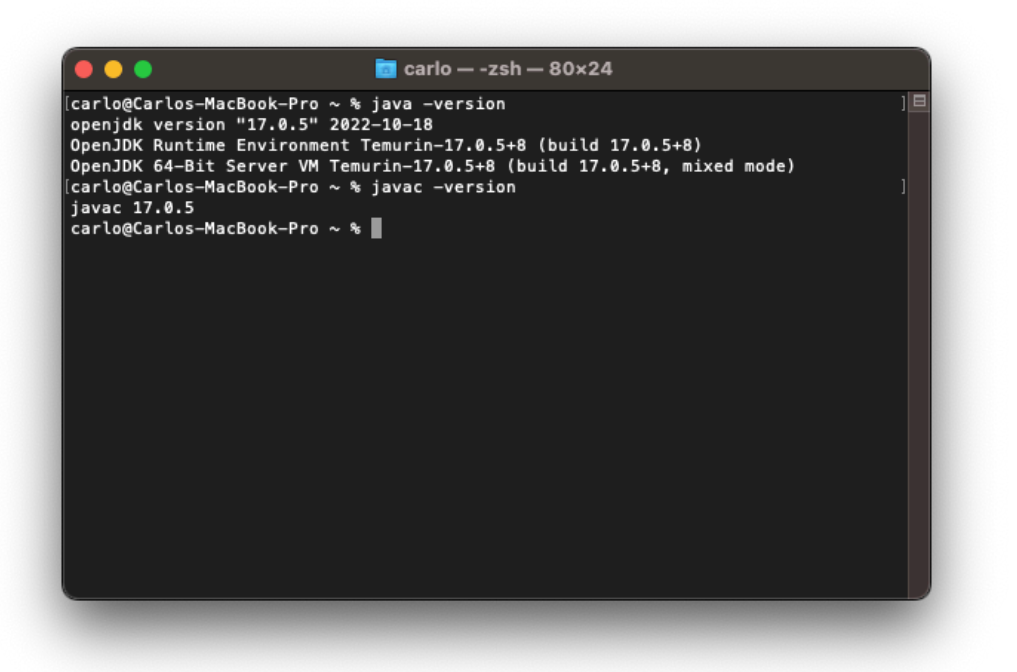

## Installazione di Eclipse (versione 2022-12)

1. Andare al sito <u>https://www.eclipse.org/</u>

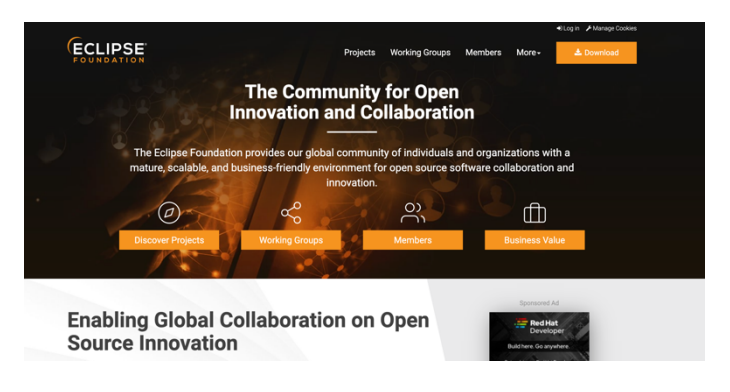

2. Selezionare "Download" (in alto a destra)

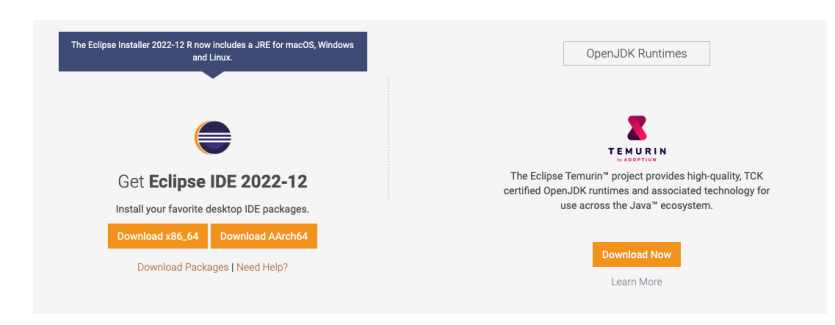

3. Selezionare "Download x86-64", per i Mac che hanno processore non Apple. Invece selezionare "Download AArch64" per i Mac con processori Apple (M1 o M2)

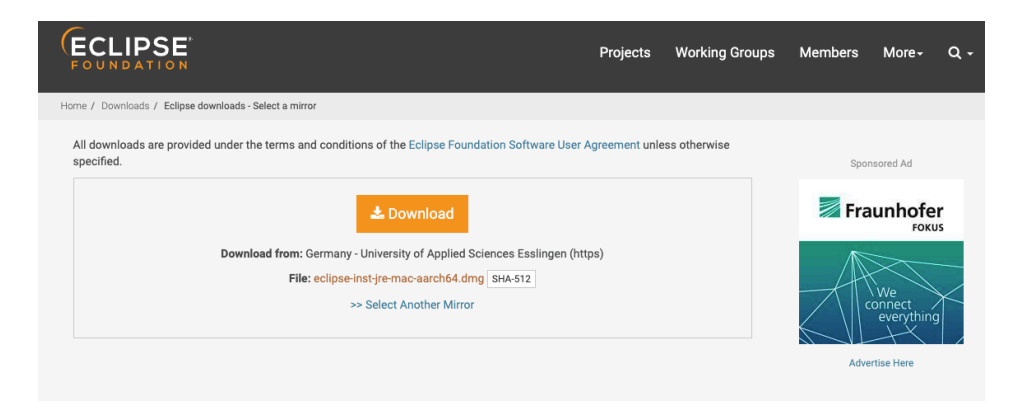

- 4. Selezionare "Download" (in centro) per scaricare il programma di installazione
- 5. Salvare il file scaricato ("eclipse-inst-jre-mac64.dmg" oppure "eclipse-inst-jre-mac-aarch64.dmg", a seconda dell'architettura) in una cartella temporanea
- 6. Eseguire il programma di installazione ("eclipse-inst-jre-mac64.dmg" oppure "eclipse-inst-jre-macaarch64.dmg") (può essere molto lento ad avviarsi)

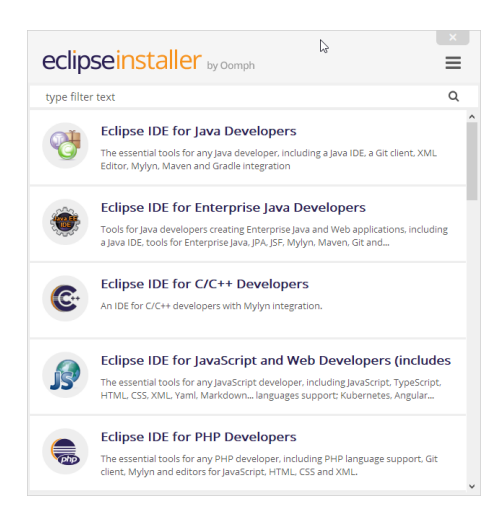

- 7. Selezionare "Eclipse IDE for Java Developers"
- 8. Verificare che nel campo "Java 17+ VM" sia indicata la versione di JDK appena installata (/Library/Java/ JavaVirtualMachines/temurin-17.jdk/Contents/Home")
- 9. Selezionare una cartella in cui installare Eclipse. Se si vuole avere l'icona di Eclipse nel Launchpad, scegliere la cartella Applicazioni
- 10. Selezionare "Install" e rispondere affermativamente alle domande richieste

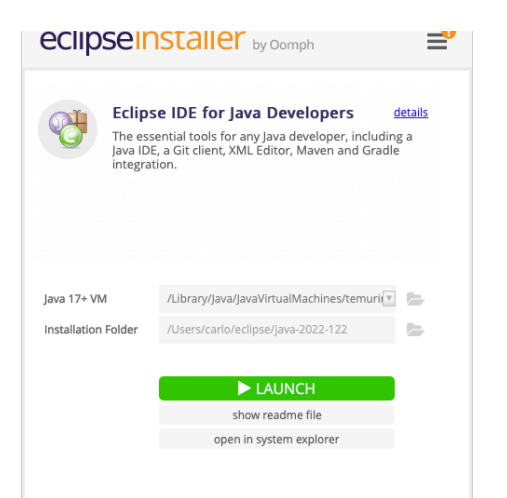

11. Avviare Eclipse dal programma di installazione (Launch) e selezionare una cartella per il Workspace

| • • •                | Eclipse IDE                           | Launcher                             |        |
|----------------------|---------------------------------------|--------------------------------------|--------|
| Select a directory a | as workspace                          |                                      |        |
| Eclipse IDE uses the | e workspace directory to store its pr | eferences and development artifacts. |        |
|                      |                                       |                                      |        |
| Workspace: //Users   | carlo/eclipse-workspace               |                                      | Browse |
|                      |                                       |                                      |        |
| I lee this as the de | fault and do not ask again            |                                      |        |
|                      | raant and ao not ablt again           |                                      |        |
|                      |                                       | Cancel                               | Launch |

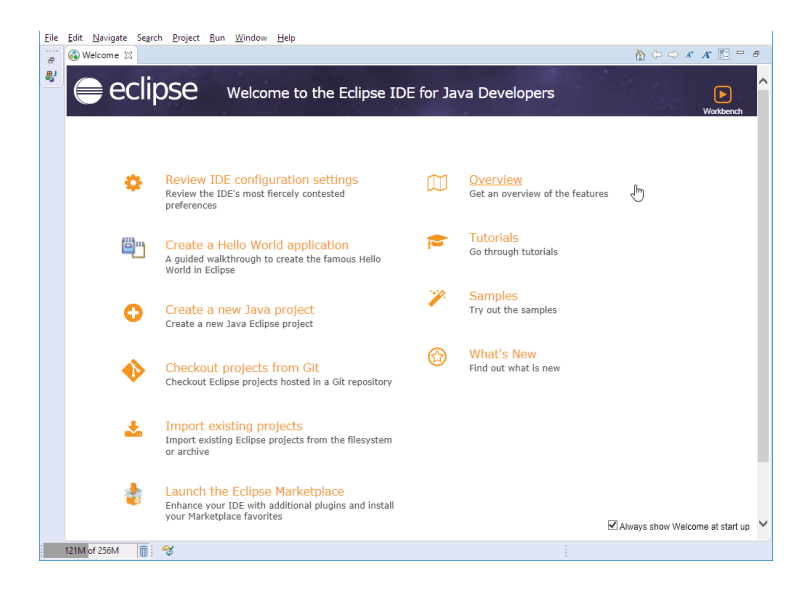

# Creazione di un progetto JavaFX (verifica di funzionamento)

- 1. Avviare Eclipse. ATTENZIONE: se sul computer era stata installata una versione precedente di Java/Eclipse, conviene utilizzare un nuovo workspace, diverso da quello usato in passato, per evitare errori di compatibilità.
- 2. Selezionare File / New / Project...

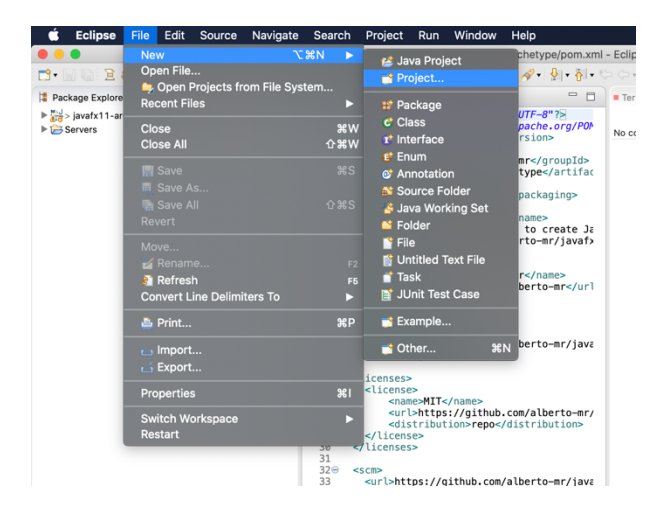

3. Scegliere Maven / Maven Project

|                                                                                                    | New Project         |               |
|----------------------------------------------------------------------------------------------------|---------------------|---------------|
| Select a wizard<br>Create a Maven project                                                                                                    |                     | Ď             |
| Wizards:                                                                                                    |                     |               |
| type filter text                                                                                                    |                     | 8             |
| <ul> <li>Coneral</li> <li>Gradie</li> <li>Calde</li> <li>Ava</li> <li>Maven</li> <li>Maven Module</li> <li>Maven Module</li> <li>Maven Project</li> <li>Examples</li> </ul> | 1 Projects from SCM |               |
| ?                                                                                                    | < Back Next >       | Cancel Finish |

4. Accettare il primo passo (la selezione del Workspace)

| • •                          |                            | New                | Maven Project    |        |   |        |
|------------------------------|----------------------------|--------------------|------------------|--------|---|--------|
| New Maven p<br>Select projec | roject<br>t name and locat | on                 |                  |        |   | M      |
| Create a sir                 | nple project (skip         | archetype selectio | n)               |        |   |        |
| 🗸 Use default                | Workspace loca             | ion                |                  |        |   |        |
| Location:                    | /Users/albertor            | nonge/Desktop/java | fx11-archetype/p | om.xml | ~ | Browse |
| Add project                  | t(s) to working se         | t                  |                  |        |   |        |
| Working set:                 |                            |                    |                  |        | ٥ | More   |
| Advanced                     |                            |                    |                  |        |   |        |
| ?                            |                            | < Back             | Next >           | Cancel |   | Finish |

| New Maven project<br>Select an Archetype |                                                  | M             |
|------------------------------------------|--------------------------------------------------|---------------|
| Catalog: Maven Central                   |                                                  | Configure     |
| Filter: tdp                              |                                                  | ×             |
| Group Id                                 | Artifact Id                                      | Version       |
| com.github.alberto-mr<br>io.github.cmas1 | tdp-javafx-archetype<br>tdp2023-javafx-archetype | 20.4<br>1.0.1 |
| Show the last version of Archetype only  | Include snapshot archetypes                      | Add Archetype |
| Advanced                                 |                                                  |               |
| <b>?</b>                                 | < Back Next >                                    | Cancel Finish |

- Selezionare l'archetipo di tipo JavaFX creato appositamente per questo corso, inserendo "tdp" nel campo "Filter" e scegliendo "tdp2023-javafx-archetype". N.B.: la prima volta ci vuole un po' di tempo affinché Eclipse scarichi l'elenco completo degli archetipi disponibili online.
- 6. Se l'archetipo non compare, lo si può aggiunge manualmente:
  - Cliccare su "Add Archetype..." (sulla destra)
  - Riemipre i seguenti campi, lasciando vuoto il campo Repository URL:
    - Archetype Group Id: io.github.cmas1
    - Archetype Artifact Id: *tdp2023-javafx-archetype*
    - Archetype Version: 1.0.1
  - Cliccare su OK.

|                        | Add Archetype            |    |
|------------------------|--------------------------|----|
| Add Archetype          |                          |    |
| Archetype Group Id:    | io.github.cmas1          |    |
| Archetype Artifact Id: | tdp2023-javafx/archetype |    |
| Archetype Version:     | 1.0.1                    |    |
| Repository URL:        |                          |    |
| Ø                      | Cancel                   | ОК |

- Chiudere la finestra e ripetere da capo la procedura di creazione di un nuovo progetto (punti 1,2,3,4,5). Ora (e le prossime volte), digitando "tdp" nel campo "Filter" dovrebbe apparire l'archetipo da utilizzare.
- 7. Selezionato l'archetipo "tdp-javafx-archetype", inserire i dati per il nostro nuovo progetto. Group ID sarà il nome del package (suggeriamo it.polito.tdp) e Artifact ID sarà il nome del progetto (suggeriamo prova).

|                             |                                  | New Mav  | en Project |        |          |
|-----------------------------|----------------------------------|----------|------------|--------|----------|
| New Mave<br>Specify A       | n project<br>rchetype parameters |          |            |        | M        |
| Group Id:                   | it.polito.tdp                    |          |            |        | <b>V</b> |
| Artifact Id:                | prova                            |          |            |        |          |
| Version:                    | 0.0.1-SNAPSHOT                   | <b>~</b> |            |        |          |
| Package:                    | it.polito.tdp.prova              |          |            |        |          |
| Properties a                | available from archetype:        |          |            |        |          |
| Name                        | Value                            |          |            |        | Add      |
|                             |                                  |          |            |        | Remove   |
|                             |                                  |          |            |        |          |
|                             |                                  |          |            |        |          |
|                             |                                  |          |            |        |          |
|                             |                                  |          |            |        |          |
| <ul> <li>Advance</li> </ul> | d                                |          |            |        |          |
|                             |                                  |          |            |        |          |
|                             |                                  |          |            |        |          |
| ?                           |                                  | < Back   | Next >     | Cancel | Finish   |

8. Attendere che Eclipse (il plugin Maven) scarichi le dipendenze necessarie, ed aprire il progetto "prova"

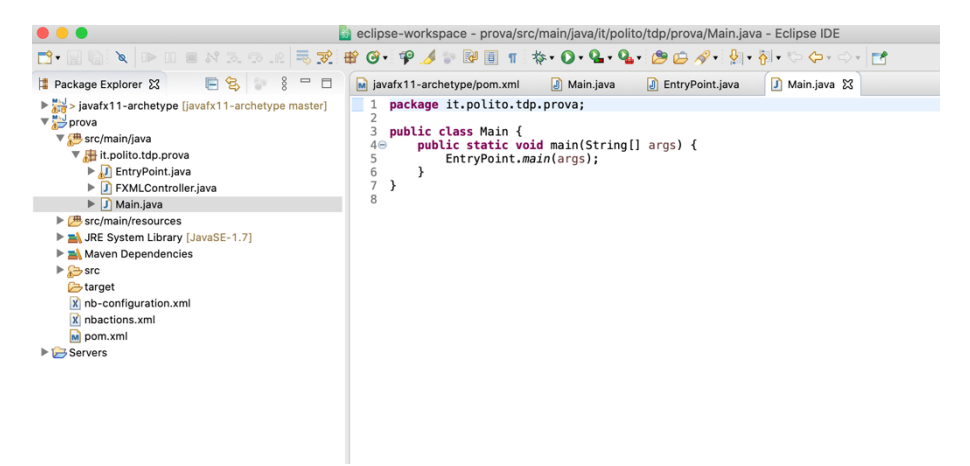

9. Selezionare il file "Main.java" ed avviarlo (con click destro / Run As / Java Application, oppure usando direttamente il tasto "Run App" 📀 nella toolbar).

| JavaFX and Maven |  |
|------------------|--|
|                  |  |
| Click Me!        |  |
|                  |  |
|                  |  |

10. Verificare che si apra una finestra grafica con un bottone.

# Installazione di SceneBuilder (versione 19.0.0) per JavaFX

1. Andare sul sito <a href="https://gluonhq.com/">https://gluonhq.com/</a> e selezionare "Products / Scene Builder"

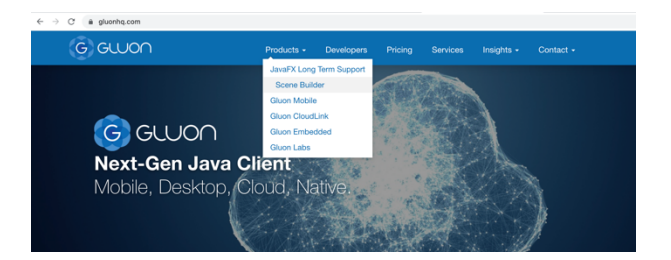

2. Cliccare su "Download" e scaricare Scaricare "Scene Builder" (19.0.0) nella versione per Mac OS X, salvando il file "SceneBuilder-19.0.0.pkg" oppure "SceneBuilder-19.0.0-aarch64.dmg" in una cartella temporanea

| Download Scene Builder                                      |                              |          |  |
|-------------------------------------------------------------|------------------------------|----------|--|
| Scene Builder 19.0.0 was released on October 7, 2022.       |                              |          |  |
| You can use this Scene Builder version together with Java 1 | 1 and higher.                |          |  |
| Product                                                     | Platform                     | Download |  |
| Scene Builder                                               | Windows Installer            | Download |  |
| Scene Builder                                               | Mac OS X dmg (Intel)         | Download |  |
| Scene Builder                                               | Mac OS X dmg (Apple Silicon) | Download |  |
| Scene Builder                                               | Linux RPM                    | Download |  |
| Scene Builder                                               | Linux Deb                    | Download |  |
| Scene Builder Kit (info)                                    | Jar File                     | Download |  |

- 3. Eseguire il programma di installazione ("SceneBuilder-19.0.0.pkg" oppure "SceneBuilder-19.0.0aarch64.dmg") e installare il programma.
- 4. Avviare SceneBuilder

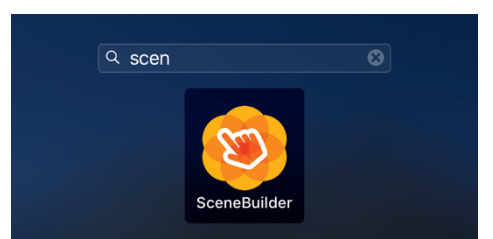

5. Provare ad aprire uno dei file FXML che si trovano nella cartella del progetto di prova (es.: /Users/carlo/ eclipse-workspace/prova/src/main/resources/fxml/Scene.fxml)

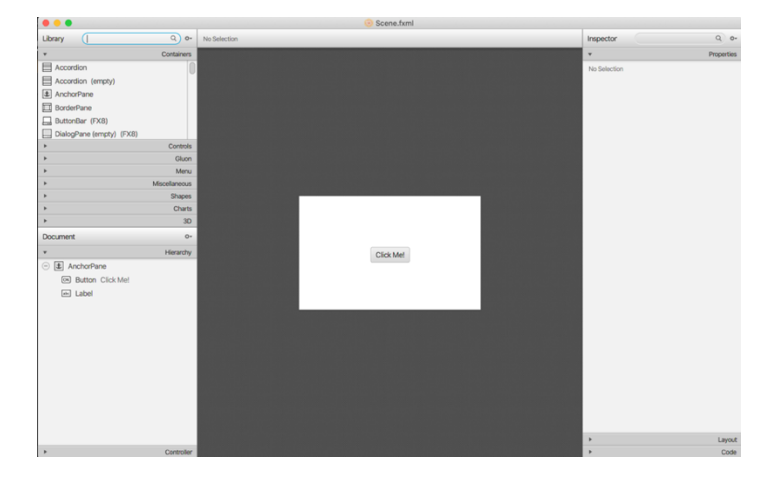

- 6. Associare i file FXML con SceneBuilder, in modo che si aprano automaticamente:
  - selezionare un file FXML, tasto destro / Apri con... / Altro... /
  - abilitare "Tutte le applicazioni" nell'apposito dropdown
  - selezionare SceneBuilder
  - marcare il flag "Apri sempre con"

## Installazione di MySQL/MariaDB

NOTA: qualora abbiate già installato XAMPP (per il corso di Reti di Calcolatori e Progettazione Web), l'installazione di MariaDB non è necessaria, in quanto MariaDB è già compreso nell'installazione di XAMPP. In questo caso la password per l'utente "root" è vuota (non inserire password).

Per installare MariaDB su Mac OS X è consigliato utilizzare HomeBrew (seguire il tutorial al link <u>https://mariadb.com/kb/it/building-mariadb-on-mac-os-x-using-homebrew/</u>). Alternativamente, è possibile installare, in modo più semplice, MySQL:

1. Andare sul sito <a href="https://dev.mysql.com/downloads/">https://dev.mysql.com/downloads/</a> e selezionare "MySQL Community Server"

| ← → C ( â dev.mysql.com/downloads/                                                                                                    |                                                                                                    | \$ |
|----------------------------------------------------------------------------------------------------|----------------------------------------------------------------------------------------------------|----|
| MySQL Community Do                                                                                                    | wnloads                                                                                                    |    |
| MySQL Yum Repository     MySQL APT Repository     MySQL SUSE Repository     MySQL SUSE Repository     MySQL Community Server     MySQL Cluster     MySQL Router     MySQL Router | C API (libmysqlclient)     Connector/C++     Connector/J)     Connector/VET     Connector/NOde.js     Connector/ODBC     Connector/Python     MySQL Native Devicer for RHP |    |
| - MySQL Workbench<br>- MySQL Installer for Windows<br>- MySQL for Excel<br>- MySQL for Visual Studio<br>- MySQL Notifier                                                         | MySQL Benchmark Tool     Time zone description tables     Download Archives                                                                                                |    |

 Scaricare la versione dell'installer per processore intel x86 oppure Apple M1/M2 ("macOS 13 (ARM, 64-bit), DMG Archive") e salvare il file ("mysql-8.0.23-macos13-x86\_64.dmg" oppure "mysql-8.0.23-macos13arm64.dmg") in una cartella temporanea

| MySQL Community Server 8.0.32                               |        |                                                   |
|-------------------------------------------------------------|--------|---------------------------------------------------|
| Select Operating System:                                    |        | Looking for previous GA versions?                 |
| macOS ~                                                     |        |                                                   |
| Select OS Version:                                          |        |                                                   |
| (All                                                        |        |                                                   |
| Packages for Ventura (13) are compatible with Monterey (12) |        |                                                   |
| macOS 13 (ARM, 64-bit), DMG Archive                         | 8.0.32 | 553.4M Download                                   |
| (mysql-8.0.32-macos13-arm64.dmg)                            |        | MD5: a32ba099234dc70103f9bd1b25ccc9fd   Signature |
| macOS 13 (x86, 64-bit), DMG Archive                         | 8.0.32 | 558.8M Download                                   |
| (mysql-8.0.32-macos13-x86_64.dmg)                           |        | MD5:9215f50a0810f8cc7409cfa24da17df5   Signature  |
| macOS 13 (ARM, 64-bit), Compressed TAR Archive              | 8.0.32 | 174.7M Download                                   |
| (mysql-8.0.32-macos13-arm64.tar.gz)                         |        | MD5:0b98f999e8e6630a8e0966e8f867fc9d   Signature  |
| macOS 13 (x86, 64-bit), Compressed TAR Archive              | 8.0.32 | 179.2M Download                                   |
| (mysql-8.0.32-macos13-x86_64.tar.gz)                        |        | MD5:7742d6746bf7d3fdf73e625420ae1d23   Signature  |
| macOS 13 (ARM, 64-bit), Compressed TAR Archive              | 8.0.32 | 378.5M Download                                   |
| Test Suite<br>(mysql-test-8.0.32-macos13-arm64.tar.gz)      |        | MDS: ba47b5faf6263f4f20a16989e0af7183   Signature |
| macOS 13 (x86, 64-bit), Compressed TAR Archive              | 8.0.32 | 379.1M Download                                   |
| Test Suite<br>(mysql-test-8.0.32-macos13-x86_64.tar.gz)     |        | MD5: b5394388fe829c35e03077d86753582b   Signature |
| macOS 13 (ARM, 64-bit), TAR                                 | 8.0.32 | 570.0M Download                                   |
| (mysql-8.0.32-macos13-arm64.tar)                            |        | MD5: 4ac4931662106fd569f5013b0d21086b   Signature |
| macOS 13 (x86, 64-bit), TAR                                 | 8.0.32 | 576.2M Download                                   |
| (mysql-8.0.32-macos13-x86_64.tar)                           |        | MD5:43db11d9ef43dd3d4a2c3f042bcdff03   Signature  |

#### 3. Eseguire il file di installazione

|                                                                                                    | Install MySQL 8.0.28-community                                                                                                    | •••                                                                                                    | Install MySQL 8.0.28-community                                                                                                    |
|----------------------------------------------------------------------------------------------------|----------------------------------------------------------------------------------------------------|----------------------------------------------------------------------------------------------------|----------------------------------------------------------------------------------------------------|
|                                                                                                    | Welcome to the MySQL 8.0.28-community Installer                                                                                                    |                                                                                                    | Standard Install on "Macintosh HD"                                                                                                    |
| Introduction     Licence     Destination Select     Installation Type     Installation     Configuration     Summary | Thank you for choosing MySQL Server, the popular open<br>source database system by Oracle. This package will<br>install the MySQL Server software on your system.<br>Online resources:<br>• MySQL Reference Manual<br>• www.MySQL.com<br>• www.Oracle.com | Introduction     Licence     Destination Select     Installation Type     Installation     Configuration     Summary | This will take 780,4 MB of space on your computer.<br>Click Install to perform a standard installation of this software<br>for all users of this computer. All users of this computer will<br>be able to use this software. |
| My <mark>SQL</mark> .                                                                                                | Go Back Continue                                                                                                    | My <mark>SQL</mark>                                                                                                  | Change Install Location Customise Go Back Install                                                                                                    |

4. Selezionare "Use Legacy Password Encryption"

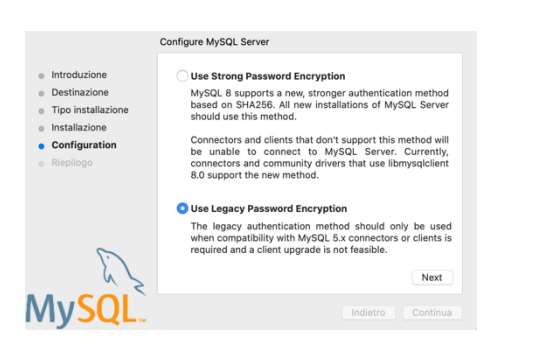

5. Scegliere una password per l'utente 'root' amministratore del database. **Non dimenticarla**! Per una installazione *molto insicura* possiamo inserire 'root' come password. Se si lascia selezionato "Start MySQL Server ..." MySQL si avvierà in automatico all'avvio del PC.

|                                                                                                    | Configure MySQL Server                                |
|----------------------------------------------------------------------------------------------------|-------------------------------------------------------|
| <ul> <li>Introduzione</li> <li>Destinazione</li> <li>Tipo installazione</li> <li>Installazione</li> <li>Configuration</li> <li>Riepilogo</li> </ul> | Please enter a password for the "root" user           |
| E                                                                                                    | Start MySQL Server once the installation is complete. |
| MySQL                                                                                                    | Indietro Continua                                     |

6. In ogni caso, possiamo controllare lo stato di My SQL dalle preferenze di sistema

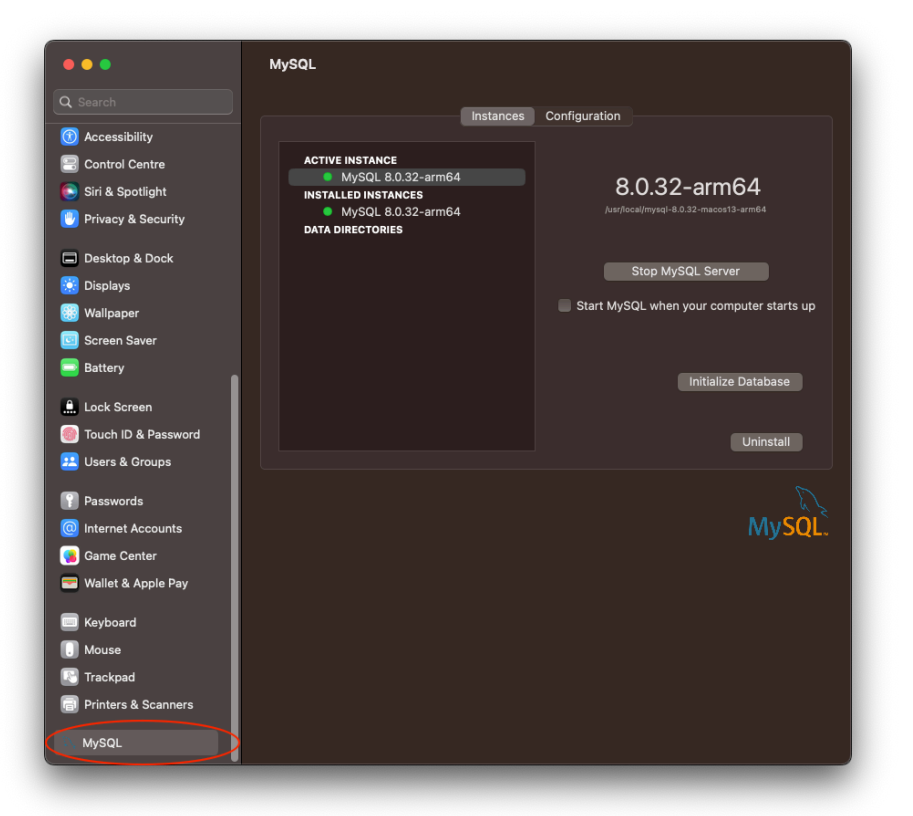

# Installazione di SequelPro

Andare al sito <u>https://sequelpro.com/test-builds</u> e cliccare sul bottone di Download, salvando il file "Sequel-Pro-Build-97c1b85783.zip" in una cartella temporanea.

|            | 🗄 Download          | 🚺 News 🔘 Docs     | °°° More     |                                                      |
|------------|---------------------|-------------------|--------------|------------------------------------------------------|
|            |                     | C1B85783          |              |                                                      |
|            | ençe marrina zorrao |                   |              |                                                      |
| BUILD HIST | ORY                 |                   |              |                                                      |
| Commit     | Status              | Age               | Author       | Message                                              |
| cbf4cea55b | Pending             | 7 months, 16 days | Abhi Beckert | Delete bug_report.md<br>More Details                 |
| 0e28394387 | Pending             | 7 months, 16 days | Abhi Beckert | Delete stale.yml<br>More Details                     |
| 22325d265f | Pending             | 7 months, 16 days | Abhi Beckert | #3705 Remove reference to Sequel Ace<br>More Details |
| 6a6516£820 | Pending             | 7 months, 16 days | Jakub Kašpar | Update stale.yml<br>More Details                     |
| ad4f3151ca | Pending             | 7 months, 16 days | Jakub Kašpar | Update stale.yml<br>More Details                     |
| 53cd722f37 | Pending             | 7 months, 28 days | Jakub Kašpar | Update readme about maintenance<br>More Details      |

- 1. Estrarre l'applicazione "Sequel Pro" dal file zip, e trascinarlo nella cartella Applicazioni il file "Sequel Pro.app"
- 2. Trascinare l'icona di Sequel Pro nella cartella Applicazioni

|                   |                     | i Applicazioni                       |            |              |                  |                              | 🗖 Scrivania                          |            |              |
|-------------------|---------------------|--------------------------------------|------------|--------------|------------------|------------------------------|--------------------------------------|------------|--------------|
| $\langle \rangle$ |                     |                                      |            |              |                  |                              | 🖆 🗨 Q Cerca                          |            |              |
| Preferiti         | Nome                | <ul> <li>Data di modifica</li> </ul> | Dimensioni | Тіро         | Preferiti        | Nome                         | <ul> <li>Data di modifica</li> </ul> | Dimensioni | Tipo         |
| @ AirDrop         | Calcolatrice        | 18 gennaio 2020 12:57                | 6 MB       | Applicazione |                  | Sequel Pro                   | 16 giugno 2019 23:26                 | 15,2 MB    | Applicazione |
| ( An Drop         | 🛱 Calendario        | 18 gennaio 2020 12:57                | 18,3 MB    | Applicazione |                  | Sequel-Pro-Build-97c1b85783. | zip oggi 10:43                       | 6,6 MB     | Archivio zip |
| 🖨 Recenti         | 🔷 Casa              | 18 gennaio 2020 12:57                | 3,4 MB     | Applicazione | Recenti          |                              |                                      |            |              |
| Applicazi         | 📁 Contatti          | 18 gennaio 2020 12:57                | 14,2 MB    | Applicazione | 👗 Applicazi      |                              |                                      |            |              |
|                   | 📕 Dizionario        | 18 gennaio 2020 12:57                | 3 MB       | Applicazione | Coriunaia        |                              |                                      |            |              |
| Scrivania         | 💿 Dov'è             | 18 gennaio 2020 12:57                | 7,8 MB     | Applicazione | Scrivania        |                              |                                      |            |              |
| 🗳 Documenti       | 🖨 Eclipse           | 28 febbraio 2020 09:56               | 21,9 MB    | Applicazione | 🕒 Documenti      |                              |                                      |            |              |
| Download          | 🔜 FaceTime          | 18 gennaio 2020 12:57                | 10 MB      | Applicazione |                  |                              |                                      |            |              |
| <b>U</b> Download | 🧶 Foto              | 18 gennaio 2020 12:57                | 44,9 MB    | Applicazione | <b>U</b> Bonnada |                              |                                      |            |              |
| iCloud            | Garmin Express      | 25 ottobre 2019 10:41                | 108,8 MB   | Applicazione | iCloud           |                              |                                      |            |              |
| _                 | ·10 GIMP-2.10       | 15 novembre 2018 02:39               | 427,8 MB   | Applicazione |                  |                              |                                      |            |              |
| Tag               | Google Chrome       | 16 marzo 2020 20:33                  | 459,8 MB   | Applicazione | Tag              |                              |                                      |            |              |
| Arancio           | 🕂 GPG Keychain      | 12 novembre 2019 18:41               | 4,8 MB     | Applicazione | Arancio          |                              |                                      |            |              |
| Rosso             | 対 HandBrake         | 5 settembre 2018 21:47               | 47,9 MB    | Applicazione | Rosso            |                              |                                      |            |              |
| A 01-11-          | 슑 iMovie            | 13 dicembre 2019 13:02               | 2,82 GB    | Applicazione | 0:-!!-           |                              |                                      |            |              |
| Giano             | T Keynote           | 18 novembre 2019 12:41               | 682,3 MB   | Applicazione | Giano            |                              |                                      |            |              |
| Casa              | 🚴 KeyStore Explorer | 27 ottobre 2018 15:05                | 11,2 MB    | Applicazione | Casa             |                              |                                      |            |              |
| Importan          | Launchpad           | 18 gennaio 2020 12:57                |            | Applicazione | Importan         |                              |                                      |            |              |
|                   |                     |                                      |            |              |                  |                              |                                      |            |              |

3. Aprire Sequel Pro. Per collegarsi all'istanza locale di MySQL, inserire Hostname/IP pari a "localhost" oppure "127.0.0.1", con User=root e password quella precedentemente inserita.

|                  | TCP/IP Socket SSH            |
|------------------|------------------------------|
| Name:            |                              |
|                  | × • • • • • •                |
| Host:            | 127.0.0.1                    |
| Username:        | root                         |
| Password:        | ••••                         |
| Database:        |                              |
| Port:            |                              |
|                  | Connect using SSL            |
|                  |                              |
| ?                | Connect                      |
| Add to Favorites | Save changes Test connection |
|                  |                              |
|                  |                              |